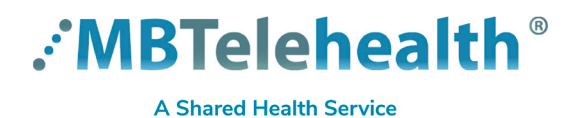

## Quick Reference Guide Zoom for Healthcare HOST ROLE OPTIONS

Service Desk 204-940-8500 Option 4, Option 1 or toll-free 1-866-999-9698 Option 4, Option 1

#### View the information below to determine which type of host options you require.

**Host:** The user that scheduled the meeting. They have full permissions to manage the meeting. There can only be one host of a meeting.

**Co-hosts:** Shares most of the controls that hosts have, allowing the co-host to manage the administrative side of the meeting, such as managing attendees. The host must assign a co-host <u>during</u> the meeting. Co-hosts cannot start a meeting. If a host needs someone else to start the meeting, they can assign an alternative host.

Alternative hosts: Shares the same controls as co-hosts, but can also start the meeting. Hosts can assign alternative hosts when they schedule a meeting.

If you need someone to schedule a meeting on your behalf, use the **Scheduling Privilege** option. This also gives them the Alternative Host permissions. (see page 2 to set up).

|                                                       | Host         | Alternative Host | Co-host      |
|-------------------------------------------------------|--------------|------------------|--------------|
| Start the meeting                                     | $\checkmark$ | ✓ *              | X            |
| End a meeting                                         | $\checkmark$ | X                | X            |
| Schedule meeting on behalf of host                    | $\checkmark$ | X **             | X            |
| Promote participant to host or co-host during meeting | $\checkmark$ | Х                | Х            |
| Zoom for Healthcare account required                  | $\checkmark$ | $\checkmark$     | X            |
| Create breakout rooms                                 | $\checkmark$ | $\checkmark$     | $\checkmark$ |
| Assign participants to breakout rooms                 | $\checkmark$ | $\checkmark$     | $\checkmark$ |
| Assign the role ahead of time                         | $\checkmark$ | ✓ ***            | X            |
| Assign a user as an alternative host                  | $\checkmark$ | X                | X            |
| Assign another co-host                                | $\checkmark$ | $\checkmark$     | X            |
| Create or edit polls                                  | $\checkmark$ | X                | X            |
| Start polling                                         | $\checkmark$ | $\checkmark$     | $\checkmark$ |

\* meeting will not display in the upcoming meetings list in the desktop or mobile apps

- \*\* use scheduling privileges to schedule meetings on behalf of another user
- \*\*\* can only be promoted to co-host during the meeting

www.mbtelehealth.ca

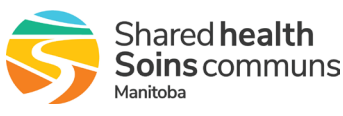

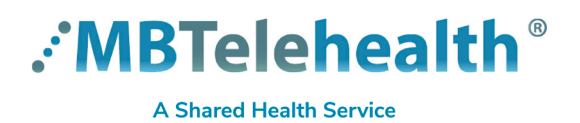

# Quick Reference Guide Zoom for Healthcare HOST ROLE OPTIONS

Service Desk 204-940-8500 Option 4, Option 1 or toll-free 1-866-999-9698 Option 4, Option 1

## Assign Scheduling Privileges

Using the web app (not the desktop app) click **Settings>Other**, and scroll down and click on the **Assign scheduling privilege**. Enter the user's email address and click **Assign** (user must have a Zoom for Healthcare account).

| ZOOTT SOLUTIONS + PLAI | NS & PRICING CONTACT SALI                   |                                                                                                    |                                                                |
|------------------------|---------------------------------------------|----------------------------------------------------------------------------------------------------|----------------------------------------------------------------|
| Profile                | Meeting Reco                                | Schedule Privilege                                                                                                    |                                                                |
| Meetings               | Security                                    | You can assign users in your account to schedule meetings on your behalf. You can also schedule meetings<br>behalf of someone that has assigned you scheduling privilege. You and the assigned scheduler must be on a<br>plan within the same account. | on<br>Paid                                                     |
| Recordings             | Schedule Meeting                            | Assign scheduling privilege to +                                                                                                    | A set of a set of the set                                      |
| Settings               | In Meeting (Basic)<br>In Meeting (Advanced) | I can schedule for<br>No one                                                                                                    | Select licensed users who can schedule meetings on your behalf |
| Account Profile        | Email Notification                          |                                                                                                    | Enter username or email addresses                              |
| Reports                | Other                                       |                                                                                                    | Assign Cancel                                                  |

#### **Assign an Alternative Host**

When scheduling a meeting, scroll down and select **Advanced Options**, enter the person's email address in the **Alternative hosts** field and click **Schedule**.

| D | This user will receive an email notifying them that<br>they've been added as an alternative host, with a |
|---|----------------------------------------------------------------------------------------------------|
|   | link to start the meeting.                                                                               |

| Advanced Options                                   |                 |
|----------------------------------------------------|-----------------|
| Enable Waiting Room                                |                 |
| Enable join before host                            |                 |
| Mute participants upon entry                       |                 |
| Only authenticated users can join: Sign in to Zoom |                 |
| Alternative hosts:                                 |                 |
| Example:john@company.com;peter@school.edu          |                 |
|                                                    | Schedule Cancel |

### Promote a Co-host within a meeting

During the meeting, open the **Participants** pane, hover over the person's name that you would like to promote and click **More.** Select the host option and then click **Yes.** 

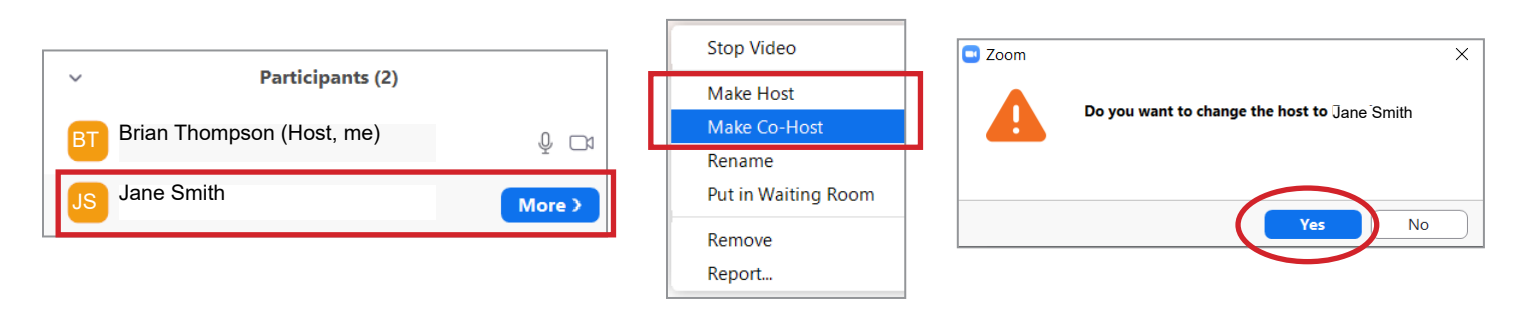

#### www.mbtelehealth.ca

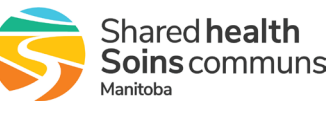